## Windows Installation.

- Download the latest version of the EXE file of the DBSync Cloud Replication tool from the DBSync website using the URL http://mydbsync.com/integration/cloud-replication-for-salesforce
- With the EXE file, you can start the installation by either double-clicking on the file or by right-clicking and selecting the option *Run as Administrator.*
- Note: If you are prompted by the Windows User Access Control pop-up window click on Yes to proceed further to the DBSync installation wizard.
- Select the option *I accept the agreement* and click on the *Next* button to proceed further.
- Click on the Browse button to select the desired location where you want to install the DBSync Cloud Replication Tool and click on the N ext button to proceed to the next window.
- Configure Windows Start Menu shortcuts and Desktop icons if you wish to have them in the next installation windows in the Installation Wizard until you get to the *Ready to Install* window as shown below.
- Click on the *Install* button and wait until the installation has completed successfully.
- Once the installation is completed, select the first checkbox to set the DBSync Cloud Replication as a Windows service. If the checkbox is left unchecked, DBSync will start as a Tomcat console. Select the second checkbox to launch the DBSync Replication console. Click on *Finish* to exit the Installation Wizard.

| tino i 2                                                                                                    |
|----------------------------------------------------------------------------------------------------|
| License Agreement<br>Please read the following important information before continuing.                                                                                                    |
| Please read the following License Agreement. You must accept the terms of this<br>agreement before continuing with the installation.                                                                                                    |
| IMPORTANT: This End-User License Agreement ("EULA") is a legal agreement<br>between you (either an individual person or a single legal entity, who will be<br>referred to in this EULA as "YOU" or "YOUR") and DBSync, LC (referred to in this<br>EULA as "DBSync"). READ IT CAREFULLY BEFORE USING THE SOFTWARE. IT<br>PROVIDES A LICENSE TO USE THE SOFTWARE AND CONTAINS WARRANTY<br>INFORMATION AND LIABILITY DISCLAIMERS. BY USING THE SOFTWARE, YOU<br>ARE CONFIRMING YOUR ACCEPTANCE OF THE SOFTWARE AND AGREEING TO<br>BECCOME BOUND BY THE TERNS OF THIS EULC. ALL INTELECTUAL PROPERTY<br>RIGHTS IN THE DBSync TOGETHER WITH ANY ACCOMPANYING<br>DOCUMENTATION AND MATERIAL BELONG TO DBSync AND/OR ITS LICENSORS.<br>THE SOFTWARE IS LICENSED (NOT SOLD). By installing, copying, accessing or<br>COLL Accept the agreement |
| O I do not accept the agreement                                                                                                    |
| Next > Cancel                                                                                                    |
| 🖽 Setup - DBSync Cloud CDM 6.7 — 🗌 🗙                                                                                                    |
|                                                                                                    |
| Select Destination Location<br>Where should DBSync Cloud CDM be installed?                                                                                                    |
| Select Destination Location<br>Where should DBSync Cloud CDM be installed?                                                                                                    |
| Select Destination Location   Where should DBSync Cloud CDM be installed?   Image: Setup will install DBSync Cloud CDM into the following folder.   To continue, click Next. If you would like to select a different folder, click Browse.                                                                                                    |
| Select Destination Location   Where should DBSync Cloud CDM be installed?   Setup will install DBSync Cloud CDM into the following folder.   To continue, dick Next. If you would like to select a different folder, click Browse.   D:\pBSync_CloudCDM_6.7   Browse                                                                                                    |
| Select Destination Location   Where should DBSync Cloud CDM be installed?   Image: Setup will install DBSync Cloud CDM into the following folder.   To continue, dick Next. If you would like to select a different folder, click Browse.   D:/DBSync_CloudCDM_6.7   Browse   At least 401.7 MB of free disk space is required.                                                                                                    |

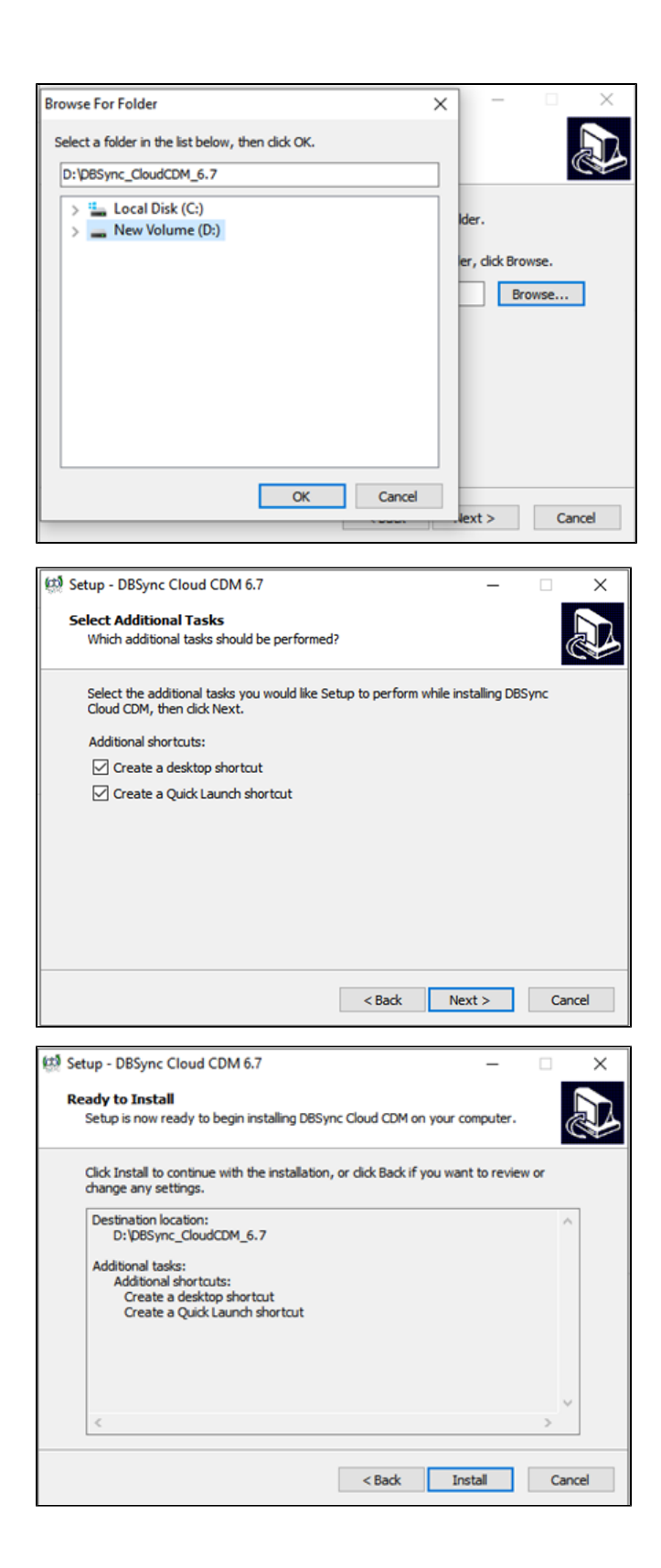

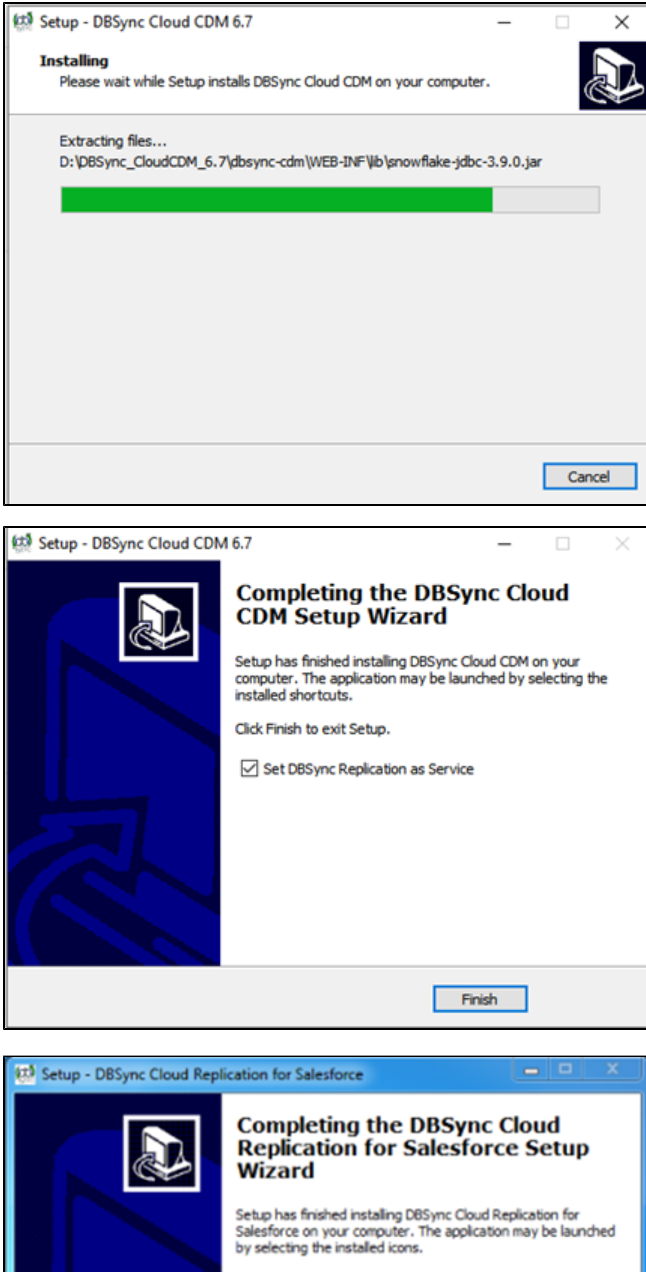

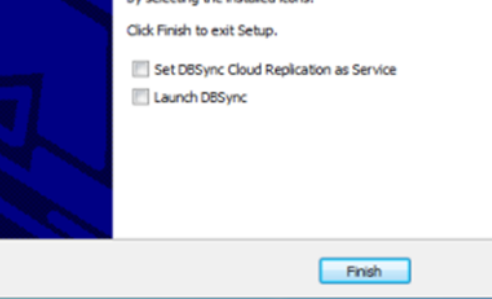

- This completes the installation of the DBSync Cloud Replication tool on your system.
- To start the DBSync Cloud Replication tool as a console click on
- Windows Start > Programs > DBSync Cloud Replication > DBSync

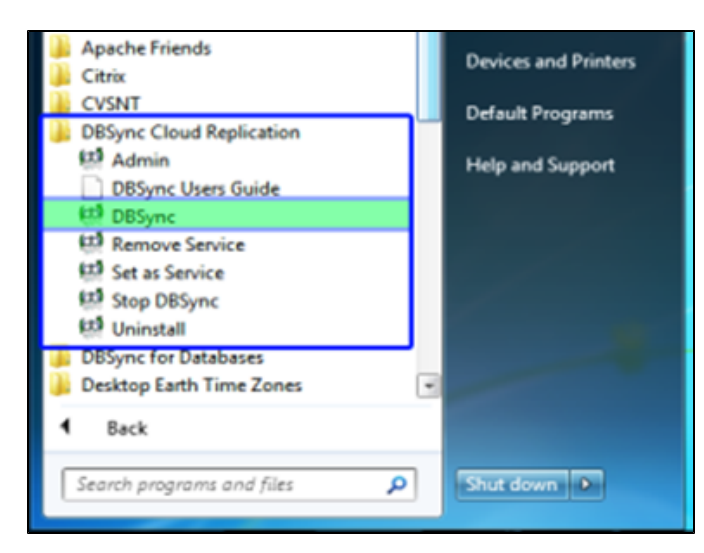

- If DBSync is set to run as a Windows Service, navigate to the Windows services list and start *Apache Tomcat-Dbsync Cloud Replication for Salesforce* service.
- Start > Control Panel > Administrative Tools > Services > Apache Tomcat-DbSync Cloud Replication for Salesforce.
- Once the service or the application is started, you can get into the Replication console from the Windows start menu.
- Start > Programs > DBSync Cloud Replication > Admin